## Office 365 tájékoztató tanulók és szüleik számára

## 1. Iskolai honlap

https://www.jokaiiskola.hu/hirek/173-office-365-pro-plus-ingyenesen-minden-diaknak

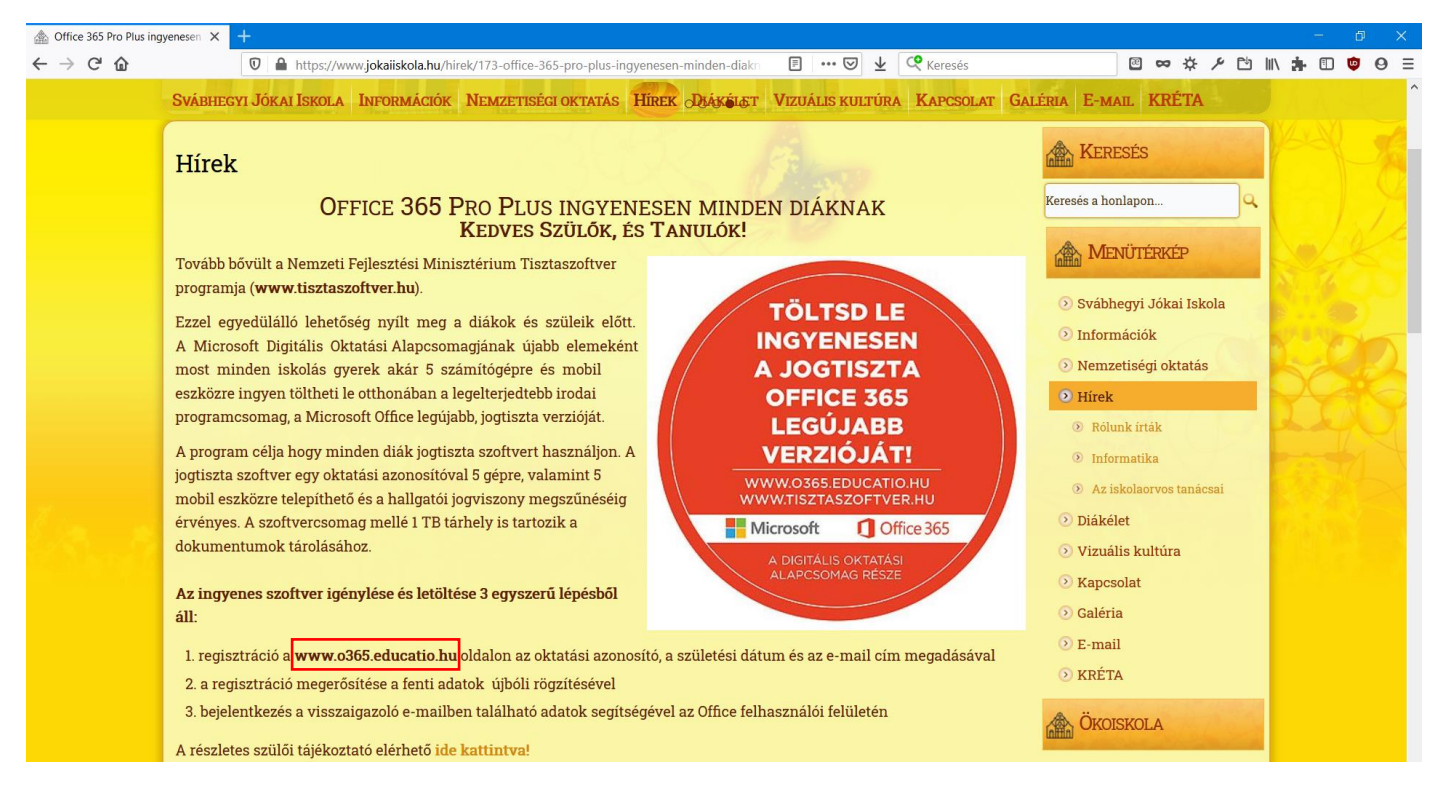

 Office 365 regisztráció (Szülő, gyám számára) https://o365.oh.gov.hu/Registration

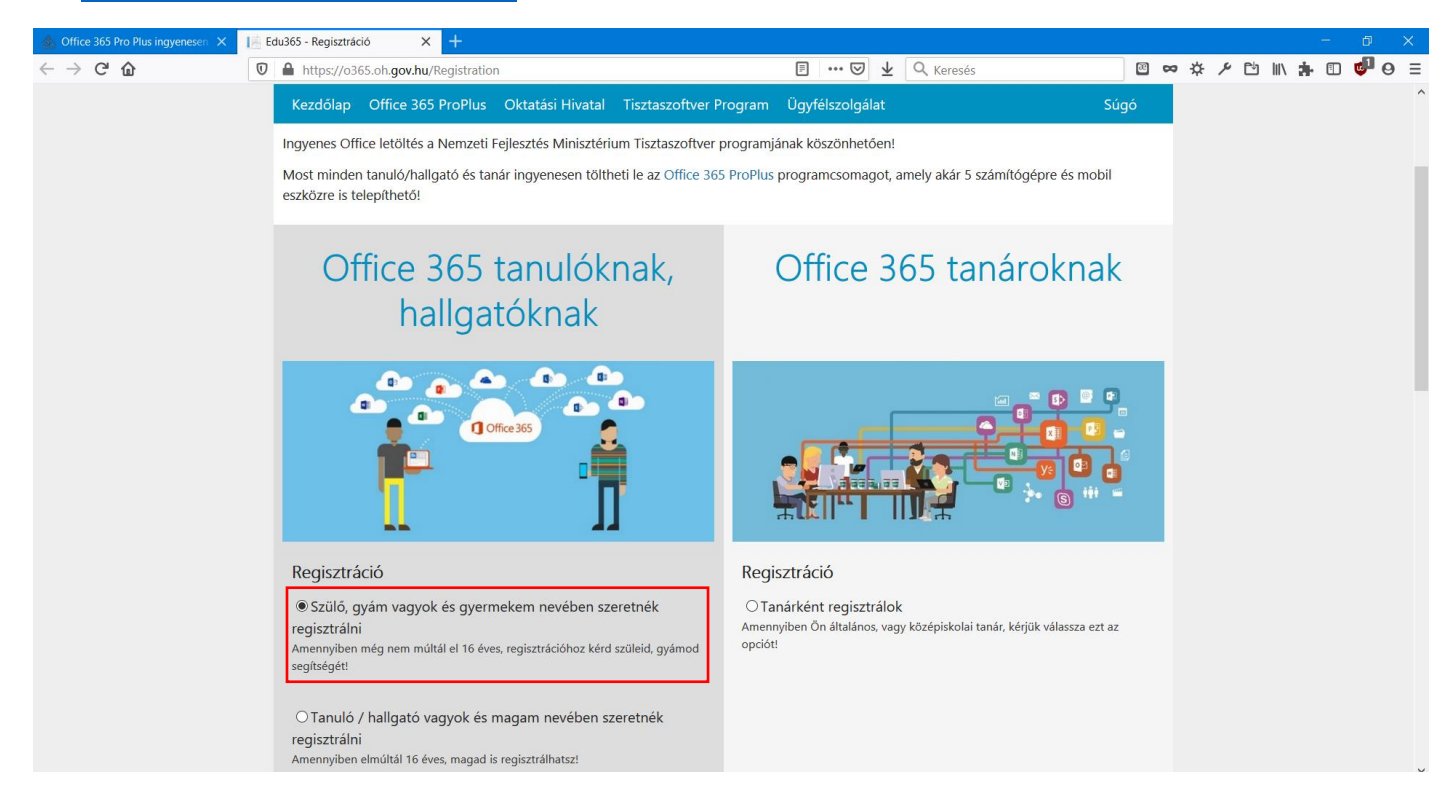

3. Adatok megadása (az e-mail cím esetén nem szükséges iskolai e-mail cím, bármilyen szülői megadható). Ez után a **REGISZTRÁCIÓ** gombra kell kattintani.

| A Office 365 Pro Plus ingyenesen X     | Ҟ KRÉTA Iskolai Alaprendszer 🛛 🗙                                                                                                    | Edu365 - Regisztráció                                            | × +                                                 |                                                                                                    |         |       |           | - t   | 5 X          |
|----------------------------------------|----------------------------------------------------------------------------------------------------|------------------------------------------------------------------|-----------------------------------------------------|----------------------------------------------------------------------------------------------------|---------|-------|-----------|-------|--------------|
| $\leftarrow \rightarrow$ C $rac{1}{2}$ | 🛛 🔒 https://o365.oh.gov.hu/Re                                                                                                    | egistration                                                      |                                                     | 🗐 🚥 🖂 🖌 🤄 🖌                                                                                         | ፼ ∝     | • # × |           | 🕨 🗈 🤘 | <b>₽ 0 ≡</b> |
|                                        | Oktatási azonosító*                                                                                                    |                                                                  |                                                     |                                                                                                    |         |       |           |       | ^            |
|                                        |                                                                                                    |                                                                  |                                                     |                                                                                                    |         |       |           |       |              |
|                                        |                                                                                                    |                                                                  |                                                     |                                                                                                    |         |       |           |       |              |
|                                        | A diákigazolványon is megtal                                                                                                    | álható, fix 7-es számjeggyel ke                                  | zdődő, 11                                           |                                                                                                    |         |       |           |       |              |
|                                        | számjegyből álló azonosító s:                                                                                                    | zam.                                                             |                                                     |                                                                                                    |         |       |           |       |              |
|                                        | Születési idő (áááá bh p                                                                                                    | n)*                                                              |                                                     |                                                                                                    |         |       |           |       |              |
|                                        | Születesi idő (eeee.im.ii                                                                                                    | 17                                                               |                                                     |                                                                                                    |         |       |           |       |              |
|                                        |                                                                                                    |                                                                  |                                                     |                                                                                                    |         |       |           |       |              |
|                                        | A születési dátum éééé.hh.nn                                                                                                    | . formában.                                                      |                                                     |                                                                                                    |         |       |           |       |              |
|                                        | Tönvényes kényiselő nev                                                                                                    | vo*                                                              |                                                     |                                                                                                    |         |       |           |       |              |
|                                        | Torvenyes kepviselo ner                                                                                                    |                                                                  |                                                     |                                                                                                    |         |       |           |       |              |
|                                        |                                                                                                    |                                                                  |                                                     |                                                                                                    |         |       |           |       |              |
|                                        | Törvényes képviselő neve.                                                                                                    |                                                                  |                                                     |                                                                                                    |         |       |           |       |              |
|                                        | Személyi igazolyány szá                                                                                                    | ima*                                                             |                                                     |                                                                                                    |         |       |           |       |              |
|                                        |                                                                                                    |                                                                  |                                                     |                                                                                                    |         |       |           |       |              |
|                                        |                                                                                                    |                                                                  |                                                     |                                                                                                    |         |       |           |       |              |
|                                        | l örvényes képviselő személyi                                                                                                    | igazolványának száma.                                            |                                                     |                                                                                                    |         |       |           |       |              |
|                                        | E-mail cím*                                                                                                    |                                                                  |                                                     |                                                                                                    |         |       |           |       |              |
|                                        |                                                                                                    |                                                                  |                                                     |                                                                                                    |         |       |           |       |              |
|                                        | @gmail.c                                                                                                    | om                                                               |                                                     |                                                                                                    |         |       |           |       |              |
|                                        | Szülő, gyám email címe.                                                                                                    |                                                                  |                                                     |                                                                                                    |         |       |           |       |              |
|                                        |                                                                                                    |                                                                  |                                                     |                                                                                                    |         |       |           |       |              |
|                                        |                                                                                                    |                                                                  |                                                     |                                                                                                    |         |       |           |       |              |
|                                        | 🖂 Az Adatvédelmi tájék                                                                                                    | roztatót elolvastam és elf                                       | fogadom                                             |                                                                                                    |         |       |           |       |              |
|                                        |                                                                                                    |                                                                  | gaaom                                               |                                                                                                    |         |       |           |       |              |
| A Office 265 Dre Dive instruments      | VDÉTA Jakalai Alancanderar                                                                                                    | Cdu265 Degianteásiá                                              | ×                                                   |                                                                                                    |         |       |           |       | 5 V          |
|                                        |                                                                                                    | Cousos - Regiszinacio                                            | ~ 1                                                 |                                                                                                    |         |       | Dia lun - |       |              |
|                                        | The second second secon | egistration                                                      |                                                     | 🕒 🚥 🧶 👱 🔍 Kereses                                                                                   |         | • 4 / |           | • 🗆 💗 | -0 =         |
|                                        | E-mail cím*                                                                                                    |                                                                  |                                                     |                                                                                                    |         |       |           |       |              |
|                                        | @gmail.c                                                                                                    | om                                                               |                                                     |                                                                                                    |         |       |           |       |              |
|                                        | Szülő, gyám amail síma                                                                                                    |                                                                  |                                                     |                                                                                                    |         |       |           |       |              |
|                                        | Szulo, gyall ellan cille.                                                                                                    |                                                                  |                                                     |                                                                                                    |         |       |           |       |              |
|                                        |                                                                                                    |                                                                  |                                                     |                                                                                                    |         |       |           |       |              |
|                                        |                                                                                                    |                                                                  |                                                     |                                                                                                    |         |       |           |       |              |
|                                        | 🖾 Az Adatvédelmi tájék                                                                                                    | oztatót elolvastam, és elf                                       | fogadom                                             |                                                                                                    |         |       |           |       |              |
|                                        | A "Regisztráció" gomb me                                                                                                    | gnyomásával tudomásul vesz                                       | em és kifejezetten                                  |                                                                                                    |         |       |           |       |              |
|                                        | elfogadom az Oktatási Hi                                                                                                    | vatal Adatvédelmi tájékoztat                                     | ójában foglaltakat,                                 |                                                                                                    |         |       |           |       |              |
|                                        | különös tekintettel arra, hog                                                                                                    | jy az adatkezelés jogalapja a                                    | z érintett önkéntes                                 |                                                                                                    |         |       |           |       |              |
|                                        | regisztrációt is a kiskorú törv                                                                                                    | ényes képyiselőiének (szülő va                                   | ijarulast es magat a<br>ov ovám) szükséges          |                                                                                                    |         |       |           |       |              |
|                                        | megtennie az oldalon. Az éri                                                                                                    | intettek a regisztráció során eg                                 | gyben kérelmezik és                                 |                                                                                                    |         |       |           |       |              |
|                                        | hozzájárulnak ahhoz, hogy                                                                                                    | y a programcsomag igényl                                         | bevételére történő                                  |                                                                                                    |         |       |           |       |              |
|                                        | jogosultságot az adatkezelő                                                                                                    | közhiteles nyilvántartásból                                      | ellenőrizze. Sikeres                                |                                                                                                    |         |       |           |       |              |
|                                        | regisztráció esetén a tanán<br>megerősítését követően a re                                                                                                    | , tanulói, hallgatói jogviszon<br>indezer létrehozza a tanárhoz  | iy érvényességének<br>diákboz kapcsolódó            |                                                                                                    |         |       |           |       |              |
|                                        | fiókot és annak kezdő ielszav                                                                                                    | vát, melynek eredményeképpe                                      | n a Microsoft Office                                |                                                                                                    |         |       |           |       |              |
|                                        | 365 programcsomag letöltés                                                                                                    | e lehetővé válik. Tudomással l                                   | bírok arról továbbá,                                |                                                                                                    |         |       |           |       |              |
|                                        | hogy a saját vagy képviselter                                                                                                    | m személyes adatai kezelésérő                                    | l bármikor kérhetek                                 |                                                                                                    |         |       |           |       |              |
|                                        | tájékoztatást az Oktatási Hi<br>törlését és belyosbítését illet                                                                                                    | vatal elérhetőségein, kérheten<br>vo tiltakozbatok szomólusa ada | n továbbá adataim                                   |                                                                                                    |         |       |           |       |              |
|                                        | toneset es nelyespiteset, met                                                                                                    | re tiltakoznatok szemelyes ada                                   | uni kezelese ellen.                                 |                                                                                                    |         |       |           |       |              |
|                                        | A részletes Adatvédelmi tájék                                                                                                    | oztató itt elérhető.                                             |                                                     |                                                                                                    |         |       |           |       |              |
|                                        |                                                                                                    |                                                                  |                                                     |                                                                                                    |         |       |           |       |              |
|                                        |                                                                                                    | 1                                                                |                                                     |                                                                                                    |         |       |           |       |              |
|                                        | Regisztráció                                                                                                    |                                                                  |                                                     |                                                                                                    |         |       |           |       |              |
|                                        |                                                                                                    | 3                                                                |                                                     |                                                                                                    |         |       |           |       |              |
|                                        | Az Office 365 alkalmazásai                                                                                                    | t a megadott e-mail címre                                        | elküldött belénési a                                | datokkal bejelentkezve itt lehet letölteni                                                          |         |       |           |       |              |
|                                        | XAn Office 205 De-Dive in                                                                                                    | a haamálatása i it - i                                           | manuscret-1 40                                      | an aliment diami ambéni nan alagéné di démenéné diatén (d. 1917).                                   | iskele  |       |           |       |              |
|                                        | <ul> <li>Az Office 365 ProPlus ingyene<br/>tanulója és tanára, valamint a T</li> </ul>                                                                                                    | s nasznalatara jogosult minden<br>isztaszoftver Programban rész  | i magyarorszagi, allam<br>t vevő felsőoktatási inte | nag ensment, anami, egynazi vagy anapítvanyi fenntartasu altalanos és középi<br>ézmények hallgatói. | skola   |       |           |       |              |
|                                        | ,                                                                                                    | - 3                                                              |                                                     |                                                                                                    |         |       |           |       |              |
|                                        | v 1.9.5.0 Adatkezelési nyilván                                                                                                    | tartási szám: NAIH-83433/2015                                    |                                                     | © 2016 Oktatási                                                                                     | Hivatal |       |           |       |              |

4. Regisztráció megerősítése a megadott e-mail címre érkező levél hivatkozása alapján

| L <sup>28</sup> | Office 365 regisztrációs kérelem megerősítése Ď Beérkező levelek ×                                                                                                    | ē       | Ľ | 0 |
|-----------------|----------------------------------------------------------------------------------------------------|---------|---|---|
| *               | noreply@educatio.hu 21:35 (0 perccel ezelőtt)                                                                                                    | *       | : |   |
| C               | címzett: én 💌                                                                                                    |         |   |   |
|                 | Kedves Tanuló / Hallgatól                                                                                                    |         |   |   |
| >               |                                                                                                    |         |   | + |
|                 | A www.o365.educatio.hu-n torténő regisztrációt követően követően az Office 365 ProPlus ingyenes letöltésének lehetőségével az általános és középiskolások, valamint a Tisztaszoffver Programban részt vevő felsőök | ktatási |   |   |
|                 | ninezhieniyek (ezek listajat iv. a <u>iniwi canipus nu</u> -n) nangatoi enretnek.                                                                                                    |         |   |   |
|                 | Amennyiben a fentiek alapján jogosult vagy a programcsomag letöltésére, kérjük, hogy erősítsd meg a regisztrációdat, amely lehetővé teszi számodra az Office 365 ProPlus otthoni használatát Regisztráció megerős  | ítése.  |   |   |
| •               | A regisztrációban megadott címre hamarosan újabb e-mailt fogsz kapni: ebben találod majd meg az Office 365 ProPlus letöltéséhez szükséges belépési adatokat.                                                       |         |   |   |
| •               | Amennyiben nem kapnál e-mailt ezen a linken kérhetsz segítséget.                                                                                                    |         |   |   |
| •               |                                                                                                    |         |   |   |
|                 | Ūdvõzlettel,                                                                                                    |         |   |   |
|                 |                                                                                                    |         |   |   |
| 2               | 🔦 Válasz 🖝 Továbbítás                                                                                                    |         |   |   |

5. Visszaigazolás után ki kell választani egy felhasználói nevet, majd Jóváhagyás gombra kattintani.

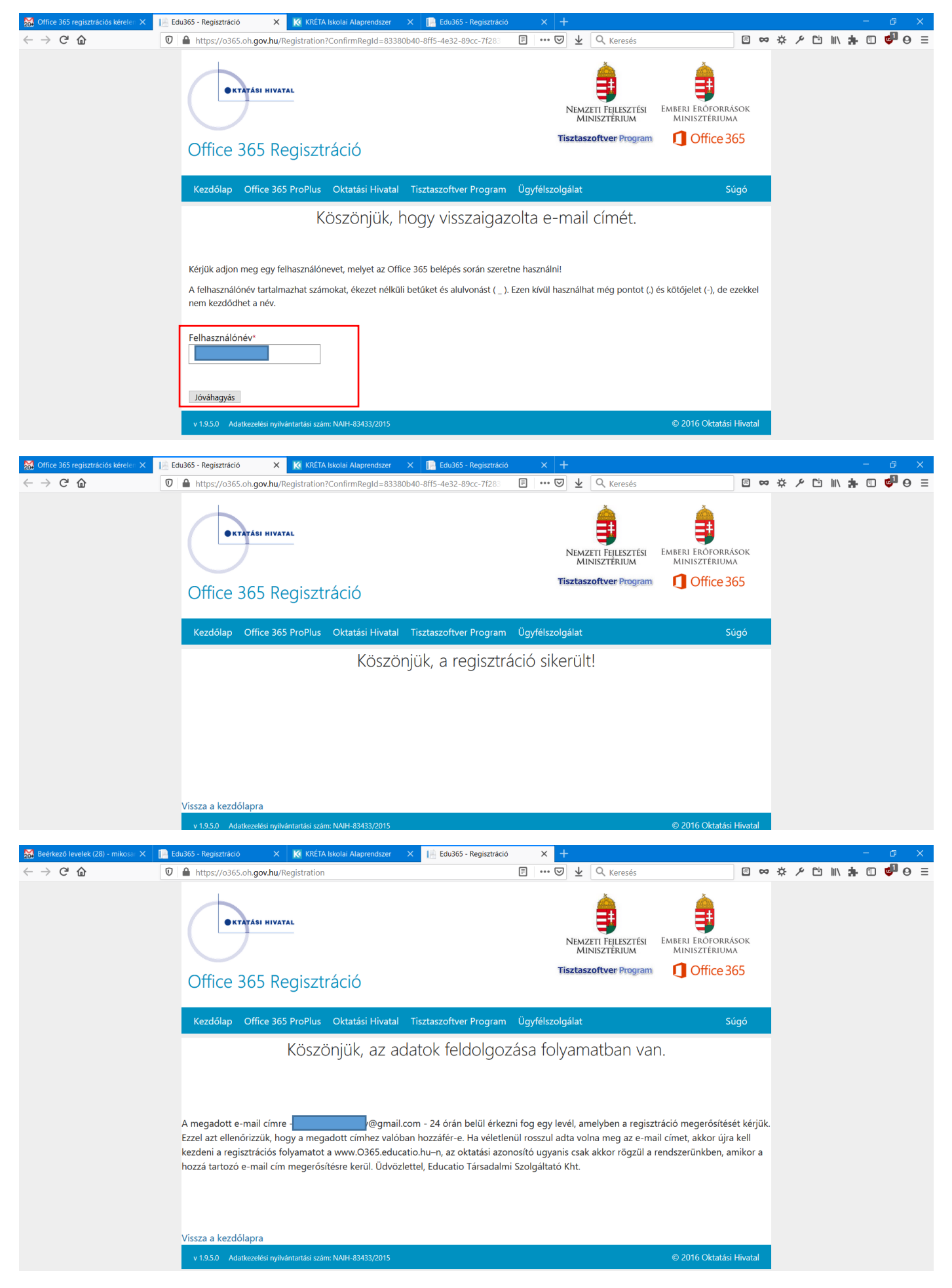

6. Sikeres regisztráció után az alábbi e-mail érkezik (néhány percet várni kell rá). Ebben található a belépési név és a jelszó is. A levél alján pedig a belépési felület hivatkozásai PC és MAC esetén is.

| $\sim$                 |                                                                                                    |                                                                                                    |                           |   | _ |   |   |
|------------------------|----------------------------------------------------------------------------------------------------|----------------------------------------------------------------------------------------------------|---------------------------|---|---|---|---|
| <b>2</b> <sup>28</sup> | Sikeres Office 365 regisztracio D Beer                                                                                                    | ező levelek ×                                                                                                    |                           |   | • |   |   |
| * .                    | noreply@educatio.hu                                                                                                    |                                                                                                    | 21:39 (2 perccel ezelőtt) | ☆ | * | : | 0 |
| 0                      |                                                                                                    |                                                                                                    |                           |   |   |   |   |
| >                      | Sikeres regisztracio!                                                                                                    |                                                                                                    |                           |   |   |   |   |
| •                      | Kedves Tanuló / Hallgató!                                                                                                    |                                                                                                    |                           |   |   |   | T |
|                        | A Tisztaszoftver Programnak köszönhetően most minden diák ir                                                                                                    | ovenesen töltheti le otthonában a Microsoft Office lequijabb verzióiát                                                                                                    |                           |   |   |   |   |
|                        | A komplett Office 365 ProPlus programcsomaghoz való hozzáfé<br>akár offline, akár online készülsz is az óráidra.                                                                                                    | éssel Word, Excel, PowerPoint, OneNote és szárnos további alkalmazás segít mostantól a tanulásban                                                                                 |                           |   |   |   |   |
| -                      | <ul> <li>Telepítsd az Office 365 ProPlus-t akár 5 kompatibilis Pť</li> <li>Használd a OneDrive-ot az eszközeid közti automatiku:</li> <li>Válj profivá a világ legnépszerűbb irodal programcsom:</li> <li>Vesd bele magad te is a tanáraid által használt progran</li> </ul> | S-re vagy Mac-re, továbbá 5 okoseszközre (az iPad-et is beleértve!)<br>s szinkronizáció biztosítására<br>gjának használatában<br>nokba, hogy mindig felkészült lehess             |                           |   |   |   |   |
|                        | A telepítést követően aktiváld a saját Office-fiókodat a következő                                                                                                    | adatokkal:                                                                                                    |                           |   |   |   |   |
|                        | <ul> <li>Felhasználói név: <u>@sulid.hu</u></li> <li>Jelszó (javasoljuk, hogy első bejelentkezésed alkalmáv</li> </ul>                                                                                                    | al változtasd meg):                                                                                                    |                           |   |   |   |   |
| 2                      | Mielőtt használni kezded az Office-t, ne felejts el a fenti adatokka                                                                                                    | l belépni, mert az Office így ellenőrzi a jogosultságodat.                                                                                                    |                           |   |   |   |   |
|                        | Előfordulhat, hogy a telepítés pillanatában már be vagy jelentkez<br>Ebben az esetben lépj ki, majd jelentkezz be a most kapott felhat<br>komponensekhez.                                                                                                    | ve egy másik azonosítóval.<br>ználóneveddel és jelszavaddal, hogy korlátozás nélkül férj hozzá a programcsomagban elérhető Office                                                 |                           |   |   |   | > |
| $\cdot$                | Mielőtt használni kezded az Office-t, ne feleits el a fenti adatokka                                                                                                    | l beléoni, mert az Office így ellenőrzi a jogosultságodat.                                                                                                    |                           |   |   |   | ^ |
| L <sup>28</sup>        | Flőfordulhat, hogy a telepítés pillanatában már be vagy ielentkez                                                                                                    | ve erv másik azonosítóval                                                                                                    |                           |   |   |   | 0 |
| *                      | Ebben az esetben lépj ki, majd jelentkezz be a most kapott felhas<br>komponensekhez.                                                                                                    | ználóneveddel és jelszavaddal, hogy korlátozás nélkül férj hozzá a programcsomagban elérhető Office                                                                               |                           |   |   |   | 0 |
| 3                      | Hozzáférésedet néhány gyors kattintással már érvényesítheted i                                                                                                    | 5:                                                                                                    |                           |   |   |   |   |
| >                      |                                                                                                    | iOS-ra és Android-ra történő telepítés:                                                                                                    |                           |   |   |   | + |
|                        | PC-re és Mac-re történő telepítés:                                                                                                    | Töltsd le az app store-ból a következőket:                                                                                                    |                           |   |   |   |   |
|                        | <ul> <li>Nyiso meg a kezonaput. <u>Since</u></li> <li>Kövesd a felugró utasításokat</li> <li>Válassz nyelvet, majd klikkelj a Telepítés gombra</li> </ul>                                                                                                    | IPad: Word, Excel, PowerPoint     IPhone     Android                                                                                                    |                           |   |   |   |   |
| •                      | Ha a telepítési folyamat során elakadnál, <u>ezen a linken kérhetsz s</u>                                                                                                    | segítséget.                                                                                                    |                           |   |   |   |   |
| •                      | Hatékony, élményekben gazdag tanulást kívánva üdvözlettel:<br>a Microsoft Magyarország csapata                                                                                                    |                                                                                                    |                           |   |   |   |   |
| •                      | Office 365                                                                                                    |                                                                                                    |                           |   |   |   | 1 |
| <b>2.</b><br>&         | A Microsoft bizalmasan kezeli személyes adatait. Bővebb inform<br>Ha a jövőben nem szeretne promóciós üzeneteket kapni a Micro<br>megadni/megváltoztatni a Microsoft kapcsolattartási illetve hirle                                                                          | ációért olvassa el online <u>Adatvédelmi nyilatkozatunkat</u> ! Microsoft<br>soft Corporation vállalattój, vagy szeretné<br>vél-előfizetési beállításait, <u>kattintson ide</u> . |                           |   |   |   |   |
|                        | Microsoft Magyarország Kft.<br>Graphisoft Park 3.<br>Budapest, (Záhony u.) 1031<br>Hungary                                                                                                    |                                                                                                    |                           |   |   |   | > |

7. Belépés az Office oldalra a hivatkozás segítségével, majd kötelező jelszócsere. https://login.microsoftonline.com

| 😹 Sikeres Office 365 regisztráció 🗙          | 📑 Bejelentkezés a fiókba 🛛 🗙 🕂                   |                                                                                                    |               |      |   |     |      | -          | ć   | p | × |
|----------------------------------------------|--------------------------------------------------|----------------------------------------------------------------------------------------------------|---------------|------|---|-----|------|------------|-----|---|---|
| $\leftarrow \rightarrow$ C $\textcircled{a}$ | 🛛 🔒 https://login.microsoftonline.com/common/log | gin ···· @                                                                                                    | 🛛 🛓 🔍 Keresés | ≈ ☆  | ۶ | Ľ   | 1111 | <b>a</b> ( | . 💩 | 0 | Ξ |
|                                              | https://login.microsoftonline.com/common/log     | jin G<br>Microsoft<br>@sulid.hu<br>Jelszó frissítése<br>Frissítenie kell a jelszavát, mert most jelentkezik<br>először, vagy mert lejárt a jelszava.<br>Jelenlegi jelszó | be            | ** * | 4 |     |      | * (        |     | 0 |   |
|                                              |                                                  | Új jelszó                                                                                                    |               |      |   |     |      |            |     |   |   |
| and the second second                        |                                                  | Jelszó megerősítése                                                                                                    |               |      |   |     |      |            |     |   |   |
|                                              | Alt Partie                                       | Bejelentke                                                                                                    | zés           |      |   | A A |      |            |     |   |   |

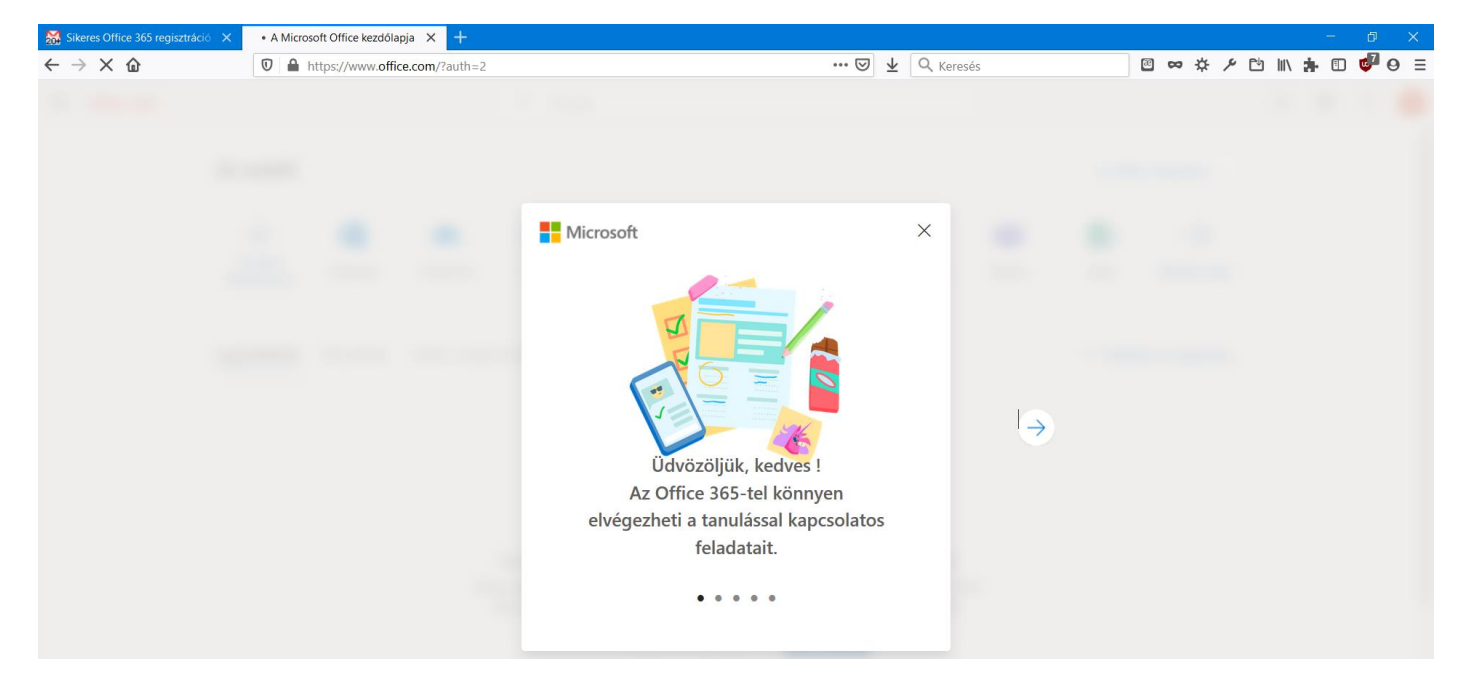

8. Programok telepítése a felső sorban látható ikon segítségével.

| 😹 Sikeres Office 365 regisztráció                   | 🗙 🚺 A Micro                              | soft Office kezdőla       | apja × +       |                                                 |                                                              |                                                           |                                                                   |                                                      |                    |                         |                                              |         | -          | ð ×   |
|-----------------------------------------------------|------------------------------------------|---------------------------|----------------|-------------------------------------------------|--------------------------------------------------------------|-----------------------------------------------------------|-------------------------------------------------------------------|------------------------------------------------------|--------------------|-------------------------|----------------------------------------------|---------|------------|-------|
| $\leftrightarrow$ $\rightarrow$ G $\textcircled{a}$ | 0                                        | https://www. <b>off</b> i | ce.com/?auth=2 |                                                 |                                                              |                                                           | 5                                                                 | 🛛 🛓 🔍 Kere                                           | sés                |                         | ⊠ ∞ ☆ ≁                                      | ₽ 11    | <b>h</b> 🗉 | 🗳 o 😑 |
| Office 365                                          |                                          |                           |                | € Kerese                                        | ŚS                                                           |                                                           |                                                                   |                                                      |                    |                         |                                              | Q       | ŝ          | ?     |
|                                                     | Jó estét!<br>+<br>Új elem<br>létrehozása | Outlook                   | OneDrive       | Word                                            | <b>X</b><br>Excel                                            | PowerPoint                                                | OneNote                                                           | SharePoint                                           | <b>ti</b><br>Teams | Az Offic<br>S 📓<br>Sway | Az Office tel<br>Az Office tel<br>Minden app | epítése | ]          |       |
|                                                     | Legutóbbiak                              | Kitűzöttek                | Velem megos    | ztottak Fig                                     | gyelmébe ajá                                                 | nljuk                                                     |                                                                   |                                                      |                    | <b>↑</b> Feltölt        | és és megnyitás                              |         |            |       |
|                                                     |                                          |                           | Meg            | Nem talált<br>goszthatja tarta<br>gy új dokumer | unk legutó<br>mait másokkal<br>tumot, vagy id<br>↑ Feltöltés | bbi online Of<br>, és együttműködh<br>e húzva töltsön fel | ♥<br>ffice-dokun<br>tet velük. Első lé<br>egy meglévőt, a<br>új ∨ | nentumokat<br>pésként hozzon lø<br>ss nyissa meg azt | étre               |                         |                                              |         |            |       |

Ezek után letölthető a telepítő program, majd kis idő elteltével telepíti a programokat is. A regisztrált felhasználáshoz a programba be kell jelentkezni a regisztráció során létrehozott azonosítóval és jelszóval.

A programok használatához sok sikert kívánok!

Mikó Sándor

rendszergazda

Készült: 2020.01.06.